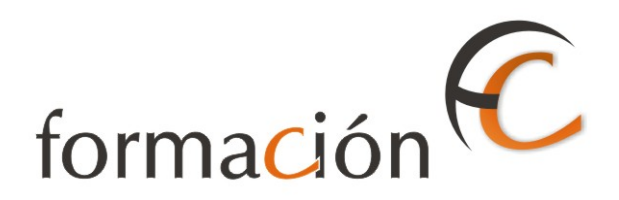

## GESTIÓN IRIS AVANZADA

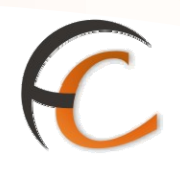

### ÍNDICE

| GE  | STIÓN IRIS AVANZADA          | 1  |
|-----|------------------------------|----|
| INT | TRODUCCIÓN                   | 3  |
| OB. | JETIVOS                      | 5  |
| 1.  | CONTROL STOCK DE PRODUCTOS   |    |
| 2.  | GESTION DE ALMACENES RURALES | 13 |

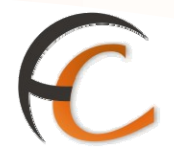

### INTRODUCCIÓN

Desde el menú de Gestión el Director de oficina puedes realizar la consulta de todos los productos admitidos en la Oficina.

Cada usuario puede eliminar, mantener o consultar los productos o servicios admitidos desde su ventanilla, pero no los gestionados por otros usuarios.

Con el perfil de Director de oficina puedes consultar de las operaciones que realizan cada uno de los usuarios adscritos a la oficina.

Además el Director tiene que realizar unas tareas que son específicas de su puesto.

En este módulo se describen las operaciones que son consustanciales al trabajo del Director.

GESTIÓN IRIS AVANZADA

# C

### **OBJETIVOS**

 1.
 Saber cómo realizar la apertura y cierre de ventanillas.

 2.
 Facilitar a los usuarios el dinero para cambios, así como productos de almacén para su venta.

 3.
 Saber como gestionar los bancos.

 4.
 Estar capacitado para generar y cerrar el balance.

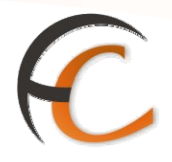

### 1. CONTROL STOCK DE PRODUCTOS

Desde la opción de menú *Gestión/Control Stock Usuario/Asignación de Productos* accedes a la pantalla donde puedes seleccionar los productos que vas a controlar para cada usuario perteneciente a la oficina.

| Coppear                        |                             | h 🔁 🗐 😼 🕢                 |
|--------------------------------|-----------------------------|---------------------------|
| <b>U</b> RREUS                 | Inicio                      |                           |
| IRIS 6.0                       | Inicio                      |                           |
| 🗉 Admisión                     | Mensajes de Servicio        | Servicios<br>Relacionados |
| 🔋 Mantenimiento                |                             | Relationados              |
| ⊔ Reimpresion<br>Ticket        | Información comercial       |                           |
| コ Listados                     |                             | 100                       |
| コ Apartados                    |                             | Ultimos<br>Servicios      |
| ⊔ Renovación<br>Apartados      |                             |                           |
| Control Stock<br>Usuario       |                             |                           |
| 🛛 Bolsa Compra                 | Uamadas a sistemas externos | Nuevo Cliente             |
| u Servicios<br>Generales       |                             | Total Bolsa               |
| 🔋 Ficha Rectificativa          |                             |                           |
| ⊔ Alta de Clientes             |                             | -,                        |
| コ Gestión de Bancos            |                             | Cobrar Bolsa              |
| 🛛 Gestión Caja                 |                             | 1 1                       |
| 🛛 Balance Tesorería            |                             |                           |
| Tramitación<br>Certificaciones |                             |                           |
| ป Gestión Facturas<br>Oficina  |                             |                           |
|                                |                             |                           |

#### Asignación inicial de productos

Al acceder a la pantalla inicial muestra un desplegable donde figuran todos los usuarios asignados a la oficina. Selecciona uno de ellos para continuar.

|             | CORREOS<br>IRIS 6.0 | Inicio > Gestión > Control Stock Usuario > <u>Asignación de Prod</u><br>Inicio — | uctos | 7 |                      |
|-------------|---------------------|----------------------------------------------------------------------------------|-------|---|----------------------|
|             |                     | Usuarios de la Oficina                                                           |       |   | Servicios            |
| E<br>N<br>Ú | Usuario             |                                                                                  |       | _ | <u>kelacionados</u>  |
|             |                     |                                                                                  |       |   | Últimos<br>Servicios |
|             |                     |                                                                                  |       | [ | Nuevo Cliente        |
|             |                     |                                                                                  |       |   | Total Bolsa          |

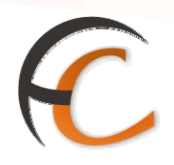

Una vez seleccionado un usuario, muestra los campos para que empieces asignar productos al control. Si el usuario ya tuviese productos asignados, aparecen en la lista.

| Asignación de Productos                     | <b>RREOS</b> <u>Inicio</u> > Gestión > Control Stock Usuario > <u>A</u> | <i>CORREOS</i>        |
|---------------------------------------------|-------------------------------------------------------------------------|-----------------------|
| K9 K9                                       | IRIS 6.0 Inicio                                                         | <b>IRIS 6.0</b>       |
| Servicios<br>Relacionados                   | Usuarios de la Oficina                                                  | м                     |
|                                             | Usuario IRIS6                                                           | E<br>N Usuario        |
| áu.                                         | Opciones sobre el usuario                                               |                       |
| Ultimos<br>Servicios                        |                                                                         | Cádlaor               |
| Añadir Producto                             | iyo:                                                                    | Courgo:<br>Des dustas |
|                                             | ducto:                                                                  | Producto:             |
| 05 Nuevo Cliente                            | Lista productos seleccionados                                           |                       |
| Restar Ventas Saldo                         | Familia Producto Existencias Agregar                                    | 🗆 Eamilia             |
| Total Bolsa                                 | Tallina Troducto Existencias Agregar                                    |                       |
| -,                                          |                                                                         |                       |
| Cobrar Bolsa                                |                                                                         |                       |
|                                             |                                                                         |                       |
|                                             |                                                                         |                       |
|                                             |                                                                         |                       |
|                                             | Eliminar                                                                |                       |
| Cancelar                                    | Aceptar                                                                 |                       |
|                                             | ·                                                                       |                       |
| Restar Ventas Saldo<br>Total Bo<br>Cobrar B | Familia     Producto     Existencias     Agregar       Eliminar         | <b>Familia</b>        |

En esta pantalla, como Director seleccionas el producto que quieres asignar, bien introduciendo, directamente, el código de producto en la caja de texto, o bien utilizando la ayuda de productos. Una vez introducido el código de producto pulsa el botón *Añadir Producto* para que aparezca en la lista.

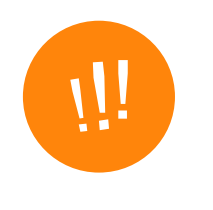

Cuando *añades* a la lista un nuevo producto, que hasta el momento no estaba siendo controlado, las cantidades que se muestran, inicialmente, son siempre cero, aunque ese día el usuario ya haya realizado ventas de ese producto. El control de stock del producto para ese usuario empieza desde el mismo instante en que como Director lo añades al control, pulsando el botón *Aceptar*.

Tras incluir el producto en la lista, puedes asignar o quitar productos introduciendo la cantidad deseada en los campos *Agregar* (para asignarle stock al usuario) o Restar (para quitarle stock al usuario).

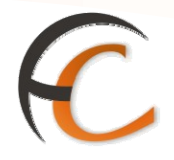

Si pulsas el botón *Aceptar*, los productos que están en la lista se añaden definitivamente al control de stock del usuario. Si ese usuario ya hubiese vendido el producto a lo largo del día, la pantalla se refrescará y aparecerán las *ventas* y el *saldo actual* en función del stock que le has asignado.

| <b>B</b> | <sup>2</sup> COR | REOS         | <u>Inicio</u> > Gestión > Co | ontrol Stock U | suario > <u>Asi</u> | ignación de | e Producto   | <u>s</u> |           |          | è           |
|----------|------------------|--------------|------------------------------|----------------|---------------------|-------------|--------------|----------|-----------|----------|-------------|
|          |                  | RIS 6.0      | 🖻 Inicio                     |                |                     |             | Ка           | -@[[     | inen<br>i |          |             |
| м        |                  |              | Us                           | uarios de la C | ficina              |             |              |          |           | Servic   | ios<br>ados |
| E NÍ     |                  | Usuario      | IRIS6                        | *              |                     |             |              |          | _         |          | 0005        |
| Ĭ        |                  |              | Opci                         | ones sobre el  | usuario             |             |              |          |           | úl       |             |
|          | Cádl             |              |                              |                |                     |             |              |          |           | Servic   | os<br>ios   |
|          | Dead             | ju:<br>ustor |                              |                |                     | Ař          | iadir Produc | to       |           |          |             |
|          | Prou             |              | 1                            |                |                     |             |              |          |           |          |             |
|          |                  |              | Lista p                      | roductos sele  | ccionados           |             |              |          |           | Nuevo Cl | iente       |
|          |                  | Familia      | Producto                     | Asignado       | Agregar             | Restar      | Ventas       | Saldo    |           | Tatala   |             |
|          |                  | 40           | CAJA MEDIANA                 | 0              | 10                  | 0           | 0            | 0        |           | Total B  | oisa        |
|          |                  |              |                              |                |                     |             |              |          |           |          | ·,          |
|          |                  |              |                              |                |                     |             |              |          | Γ         | Cobrar B | olsa        |
|          |                  |              |                              |                |                     |             |              |          |           |          |             |
|          |                  |              |                              |                |                     |             |              |          |           |          |             |
|          |                  |              |                              | Eliminar       |                     |             |              |          |           |          |             |
|          |                  |              | Aceptar                      |                |                     | Cancelar    |              |          |           |          |             |
|          |                  |              |                              |                |                     |             |              |          |           |          |             |

También puedes *Agregar* productos al control sin asignarles stock, en ese caso basta con añadir los productos a la lista y pulsar el botón *Aceptar*.

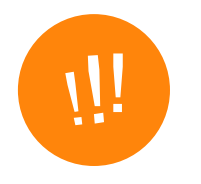

Aunque el stock asignado a un usuario sea cero, no impide que el usuario pueda realizar ventas del producto, ya que las ventas se siguen realizando contra el almacén central de la oficina. Asignar productos a un usuario no significa sacar productos del almacén central, es una herramienta que facilita al Director el control de los productos entregados a cada usuario.

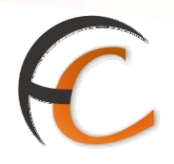

#### Asignar y quitar unidades de un producto a un usuario

En el momento en que un usuario tenga productos en el listado de control, el Director puede *Añadir* o *Quitar* unidades de ese producto al usuario. El sistema realiza las siguientes comprobaciones:

- Al asignar unidades.
- Al quitar unidades.

El sistema no permite asignar a un usuario stock de productos que no tienen stock en el almacén central de la oficina.

#### Dejar de controlar un producto para un usuario

Para dar de baja del control de un usuario un producto, selecciona los productos que quieras dejar de controlar con los checks que aparecen a la izquierda en cada fila, y pulsa el botón *Eliminar*.

Para que el cambio tenga efecto, debes pulsar a continuación el botón *Aceptar*. Si sólo pulsas *Eliminar* y después pulsas *Cancelar* o navegas a otra opción de menú, los cambios no se aplicarán y el producto seguirá apareciendo en el control del usuario.

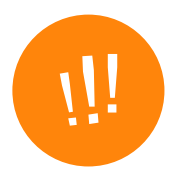

El producto desaparece del control el mismo día en que se elimina de la lista, por tanto ya no tendrá reflejo en el informe de ese día para ese usuario. De esta manera, si por ejemplo el producto se añadió al control ayer y hoy se elimina, sólo figuraría en el informe del día de ayer, con los movimientos registrados desde el momento en que se añadió hasta el cierre de la oficina del día anterior. Los movimientos del día de hoy no aparecerían en el informe. Si en un mismo día se añade y se elimina del control un producto, no llegaría a aparecer en ningún informe.

#### Indicador de saldo de usuario agotado

Las ventas se realizan contra el almacén de la oficina, es posible que un usuario venda más unidades de las que tenga asignadas. En ese caso, al consultar los productos que tiene asignados el usuario en la pantalla de *Asignación de Productos*, el saldo del producto agotado aparece en color rojo.

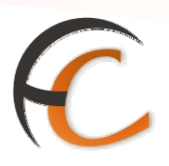

!!!

El saldo sólo tiene carácter informativo y en ningún caso indica que el usuario no pueda vender el producto si hay existencias en el almacén central de la oficina.

#### Consulta de los informes

Accedes a través del menú Gestión/Control Stock Usuario/Consulta Informes.

Esta opción está disponible para todos los usuarios de la oficina, si bien el Director puede consultar todos los usuarios, mientras que los usuarios con perfil admisión sólo pueden consultar su propia información.

En el campo *Usuario* tienes que seleccionar de la lista el usuario para el que quieres obtener informe. Si accedes como Director, puedes elegir entre todos los usuarios asignados a la oficina. Sin embargo, accedes como usuario con perfil admisión sólo visualizas tus propios datos.

En los campos correspondientes a *Rango de Fecha* debes indicar el rango de días para los que quieres obtener el informe, pudiendo seleccionar un máximo de 31 días antes de la fecha actual.

Pulsa el botón *Aceptar* para generar un informe con el detalle de las asignaciones realizadas cada día del rango solicitado.

Sólo se muestran datos de las fechas donde exista algún producto controlado para ese usuario.

Imprimes el informe pulsando sobre el botón *Imprimir*, aparece entonces una nueva pantalla desde donde puedes enviar el informe a la impresora.

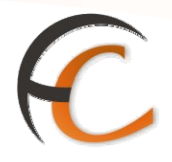

### 2. GESTION DE ALMACENES RURALES

La gestión de los almacenes de las oficinas dependientes comienza en la aplicación de suministros. Para acceder a ella, se hace a través de llamadas a sistemas externos >> Suministros.

Al seleccionar en la aplicación de suministros el botón de asignar material a rurales, se accede a la pantalla:

|                                                                | Elija una opción                                                                                 |                                                                                                    |    |
|----------------------------------------------------------------|--------------------------------------------------------------------------------------------------|----------------------------------------------------------------------------------------------------|----|
|                                                                | ○ Consultar Envios Pendientes                                                                    |                                                                                                    |    |
|                                                                | O Recepción de Envios                                                                            |                                                                                                    |    |
|                                                                | Realizar Pedido Extraordinario                                                                   |                                                                                                    |    |
|                                                                | Realizar Pedido Filatélico Extraordinario                                                        |                                                                                                    |    |
|                                                                | Consultar Pedidos Extraordinarios                                                                |                                                                                                    |    |
|                                                                | ○ Redistribuciones de Productos para la Venta                                                    |                                                                                                    |    |
|                                                                | Consultar Redistribuciones de Productos para la Venta                                            |                                                                                                    |    |
|                                                                | Consulta Pagos de Lotería De Navidad                                                             |                                                                                                    |    |
|                                                                | Asignación de material a Rurales                                                                 |                                                                                                    |    |
|                                                                | O Existencias - Listados                                                                         |                                                                                                    |    |
|                                                                | Aceptar Salir                                                                                    |                                                                                                    |    |
|                                                                |                                                                                                  |                                                                                                    |    |
|                                                                |                                                                                                  |                                                                                                    |    |
|                                                                |                                                                                                  |                                                                                                    |    |
| DRREOS                                                         | Sistema GPVO                                                                                     |                                                                                                    |    |
| DRREOS                                                         | Sistema GPVO                                                                                     |                                                                                                    | E  |
| DRREOS<br>s<br>s                                               | Ideose (0100010)                                                                                 |                                                                                                    | E  |
| DRREOS<br>de Productos<br>s<br>s<br>Extraordinario<br>reaxión  | De4094 [0100010]<br>Bienvenido al Sistema de<br>Gestión de Productos de Venta en Oficinas (GPVO) | Inicio<br>Datos de Produ<br>Oficinas                                                                      | E  |
| DRREOS<br>de Productos<br>s<br>s=<br>Extraordinario<br>eaxión  | D4094 [010010]<br>Bienvenido al Sistema de<br>Gestión de Productos de Venta en Oficinas (GPVO)   | Inicio<br>Datos de Produ<br>Oficinas<br>Remesas                                                           | E  |
| de Productos<br>Is<br>as<br>Extraordinario<br>resxión          | D04094 [0100010]<br>Bienvenido al Sistema de<br>Gestión de Productos de Venta en Oficinas (GPVO) | Inicio<br>Datos de Produ<br>Oficinas<br>Remesas<br>> Asignación de<br>Remesas                             | E  |
| oprecos<br>de Productos<br>s<br>as<br>Extraordinario<br>azolón | D4094 [010010]<br>Bienvenido al Sistema de<br>Gestión de Productos de Venta en Oficinas (GPVO)   | ☐ Inicio<br>☐ Datos de Produ<br>☐ Oficinas<br>☐ Remesas<br>→ Asignación de<br>Remesas<br>→ Consulta Asign | E( |

En esta aplicación podemos consultar los tipos de productos que existen, los datos y existencias de nuestra oficina y de las que dependen de nosotros, realizar pedidos extraordinarios de productos para la venta, y "enviar" productos a las oficinas auxiliares dependientes, o redistribuirlos entre ellas, desde la opción de menú Remesas.

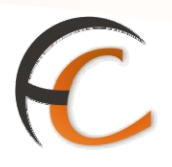

En la opción *Asignación de Remesas*, puedes seleccionar los almacenes entre los que vas a intercambiar productos:

| Connecos              |                                      | Sistema GPVO |
|-----------------------|--------------------------------------|--------------|
| UNKREUS               |                                      |              |
| Inicio                | P004094 [0900010]                    |              |
| Datos de Productos    |                                      |              |
| Oficinas              | Remesas -> Asignación de Remesas     |              |
| Remesas               | Selección de Almacene                | s            |
| > Asignación de       |                                      |              |
| Remesas               | Alerra Colora BURGOS OD              |              |
| Onsulta Asignación    | Amacen ongen Bordos op               | ·            |
| Pedido Extraordinario | Almacén Destino BURGOS-CIRCULAR Nº 1 | *            |
| Desconexión           |                                      |              |
|                       | Aceptar                              |              |

Y seguidamente, habrá que ir añadiendo los productos y cantidad que vas a enviar al rural:

| <i>ORREOS</i>                             | Sistema GPVO                                                          |  |
|-------------------------------------------|-----------------------------------------------------------------------|--|
| Inicio                                    | P004094 [0900010]                                                     |  |
| Datos de Productos<br>Oficinas<br>Remesas | Ejecucion correcta.                                                   |  |
| Asignación de                             | Almacén Origen y Destino                                              |  |
| Remesas                                   | Almacén Origen: 0900010 BURGOS OP                                     |  |
| Consulta Asignación                       | Almacén Destino: 0922194 BURGOS-CIRCULAR Nº 1                         |  |
| Pedido Extraordinario                     | Selección de productos a transferir                                   |  |
| Jesconexion                               | Formato Seleccionar Y                                                 |  |
|                                           | Productos Seleccionar V                                               |  |
|                                           | Emisión Seleccionar V                                                 |  |
|                                           | Cantidad 0 uds. Disp. Origen 0 uds. Destino 0 uds.                    |  |
|                                           | Añadir                                                                |  |
|                                           | Productos                                                             |  |
|                                           |                                                                       |  |
|                                           | Cód.<br>Producto Descripción Núm. Serie Cantidad Disp. Origen Destino |  |
|                                           |                                                                       |  |
|                                           |                                                                       |  |

# C

| THICIO                | P004094 [0900010]                                           |  |  |  |  |  |
|-----------------------|-------------------------------------------------------------|--|--|--|--|--|
| Datos de Productos    | 1004034[0300010]                                            |  |  |  |  |  |
| Oficinas              | Asignación                                                  |  |  |  |  |  |
| Remesas               | Almacén Origen y Destino                                    |  |  |  |  |  |
| > Asignación de       | Almacén Origen: 0900010 BURGOS OP                           |  |  |  |  |  |
| Remesas               | Almacén Destino: 0922194 BURGOS-CIRCULAR Nº 1               |  |  |  |  |  |
| Consulta Asignación   | Folocción do productor o transforia                         |  |  |  |  |  |
| Pedido Extraordinario | Selección de productos a transferir                         |  |  |  |  |  |
| Desconexion           | Formato CAJAS - CAJAS                                       |  |  |  |  |  |
|                       | Productos CAJA MEDIANA                                      |  |  |  |  |  |
|                       | Emisión Seleccionar 💙                                       |  |  |  |  |  |
|                       | Cantidad 20 uds. Disp. Origen 250 uds. Destino 0 uds.       |  |  |  |  |  |
|                       | Añadir                                                      |  |  |  |  |  |
|                       | Productos                                                   |  |  |  |  |  |
|                       |                                                             |  |  |  |  |  |
|                       | Cód. Descripción Núm Social Constituted Dira Origan Destina |  |  |  |  |  |
|                       | Descripcion Num Serie Cantidad Disp. Origen Destino         |  |  |  |  |  |

Cuando seleccionas un producto, la aplicación te informa de la cantidad de existencias que tienes asignadas tanto en tu oficina como en el rural seleccionado.

| Sistema GPVO      Sistema CPVO      Descripción     Marcén Origen y Destino     Almacén Origen y Destino     Almacén Origen y Oestino     Almacén Origen y Oestino     Almacén y     Almacén Origen y Oestino     Almacén y     Almacén Origen y Oestino     Almacén y     Almacén y     Almacén y     Almacén y     Almacén y     Almacén y     Almacén Origen y Oestino     Almacén y     Almacén y |
|----------------------------------------------------------------------------------------------------|
| Poddo94 [090010]<br>Patros de Productos<br>Picinas<br>Permesas<br>Asignación de<br>Remesas<br>Consulta Asignación<br>Peddo Extraordinario<br>Peddo Extraordinario<br>Peddo Extraordinario<br>Peddo Extraordinario<br>Permato SECOL • SORES ECOLOGICOS ♥<br>Productos BOLSA ACOLCHADA 40 ♥<br>Emisión Seleccionar ♥<br>Cantidad 100 uds. Disp. Origen 1884 uds. Destino O uds.<br>Afradir<br>Productos                                                                                                    |
| Dates de Productos         Oficinas         Géninas         Remesas         Alignación de<br>Remesas         Consulta Asignación         Pedido Extraordinario         Desconexión         Podido Extraordinario         Desconexión         Selección de<br>remisión         Selección de<br>remesas         Cantidad         Desconexión         Selección de<br>remisión         Selección de<br>remato         Selección de<br>remato                                                                                                    |
| Remease       Almacén Origen y Destino         Asignación de<br>Remease       Almacén Origen y Opestino         Consulta Asignación       Almacén Origen y Opestino         Desconautia Asignación       Almacén Origen y Opestino         Pedido Extraordinario       Selección de productos a transferir         Desconación       Formato         Desconación       SECOL - SOBRES ECOLOGICOS         Productos       BOLSA ACOLCHADA 40         Emisión       Selección ar IV         Cantidad       100 uds.         Disp. Origen       Destino         Cád.       Descripción       Núm. Serie       Cantidad       Disp. Origen       Destino                                                                                                    |
| Alignación de<br>Remeasa<br>Consulta Alignación<br>Sedición Destino: 0922194 BURGOS-CIRCULAR IIIº 1<br>Sedición de productos a transferir<br>Productos BOLSA ACOLCHADA 40 V<br>Emisión Seleccionar V<br>Cantidad 100 uds. Disp. Origen 1885; uds. Destino 0 uds.<br>Añadir<br>Productos Descripción Núm. Serie Cantidad Disp. Origen Destino                                                                                                    |
| Remease<br>Remease<br>Consulta Alignación<br>Pedido Extraordinario<br>Desconexión     Amacén Destino: 0922194 BURGOS-CIRCULAR № 1       Pedido Extraordinario<br>Desconexión     Selección de productos a transferir       Productos     BOLSA ACOLCHADA 40       Productos     BOLSA ACOLCHADA 40       Emisión     Seleccionar ♥       Cantidad     100 uds.       Disp. Origen     1884 uds.       Destino     0 uds.       Añadir                                                                                                    |
| Selección de productos a transferir       Selección de productos a transferir       Portautos     SEOLS - SOBES ECOLOGICOS     V       Productos     BOLSA ACOLCHADA 40     V       Emisión     Seleccionar     V       Cantidad     S00 uds.     Disp. Origen     1884       Disp. Origen     1884     uds.     Destino     o uds.       Cód.     Pescripción     Núm. Serie     Cantidad     Disp. Origen     Destino                                                                                                    |
| Descenexión     Formato     SECOL - SOBRES ECOLOGICOS       Productos     BOLSA ACOLCHADA 40       Emisión     Seleccionar (w)       Cantidad     100 uds.       Disp. Origen     1885 uds.       Destino     0 uds.       Añadir   Producto Cód. Producto Descripción Núm. Serie Cantidad Disp. Origen Destino Destino Destino Destino Destino Destino Destino                                                                                                    |
| Productos BOLSA ACOLCHADA 40<br>Emisión Seleccionar V<br>Cantidad 100 uds. Disp. Origen 1884 uds. Destino 0 uds.<br>Añadir<br>Productos<br>Cód.<br>Producto Descripción Núm. Serie Cantidad Disp. Origen Destino                                                                                                    |
| Emisión Seleccionar V<br>Cantidad 100 uds. Disp. Origen 1994 uds. Destino O uds.<br>Añadır<br>Productos<br>Cód.<br>Producto Descripción Núm. Serie Cantidad Disp. Origen Destino                                                                                                    |
| Cód.<br>Producto Cód.<br>Producto Descripción Núm. Serie Cantidad Disp. Origen Destino Destino                                                                                                    |
| Añadir<br>Productos<br>Producto Descripción Núm. Serie Cantidad Disp. Origen Destino                                                                                                    |
| Cód.<br>Producto Descripción Núm. Serie Cantidad Disp. Origen Destino                                                                                                    |
| Cód.<br>Producto Descripción Núm. Serie Cantidad Disp. Origen Destino                                                                                                    |
| Cód.<br>Producto Descripción Núm. Serie Cantidad Disp. Origen Destino                                                                                                    |
| Cód.<br>Producto Descripción Núm. Serie Cantidad Disp. Origen Destino                                                                                                    |
| Producto                                                                                                    |
| C010                                                                                                    |
| CAJAMED MEDIANA 20 250 0 Borrar                                                                                                    |
| BOLSA                                                                                                    |
| SOBREBO040 ACOLCHADA 100 1884 0 Borrar                                                                                                    |
| 40                                                                                                    |
|                                                                                                    |
| Aceptar Volver                                                                                                    |
|                                                                                                    |
|                                                                                                    |

## C

| CORREOS                                                                                         |                   |                                    | Sistema        | GPVO     |
|-------------------------------------------------------------------------------------------------|-------------------|------------------------------------|----------------|----------|
| Connects                                                                                        |                   |                                    |                |          |
| Inicio                                                                                          | P004094 [0900010] |                                    |                |          |
| Datos de Productos                                                                              |                   | Traspaso de remesas entre oficinas | satisfactorio. |          |
| Oficinas                                                                                        | Asignación        | •                                  |                |          |
| Asignación de                                                                                   |                   | Almacén Origen y Destino           |                |          |
| Remesas                                                                                         | Almacér           | Origen: 0900010 BURGOS OP          |                |          |
| Consulta Asignación     Almacén Destino: 0922194 BURGOS-CIRCULAR Nº 1     Pedido Extraordinario |                   |                                    |                |          |
|                                                                                                 |                   |                                    |                |          |
|                                                                                                 |                   |                                    |                |          |
|                                                                                                 | Cód. Producto     | Descripción                        | Núm. Serie     | Cantidad |
|                                                                                                 | CAJAMED           | CAJA MEDIANA                       |                | 20       |
|                                                                                                 | SOBREBO040        | BOLSA ACOLCHADA 40                 |                | 100      |
|                                                                                                 |                   |                                    |                |          |
|                                                                                                 |                   |                                    |                |          |
|                                                                                                 |                   | Volver                             |                |          |
|                                                                                                 |                   |                                    |                |          |
|                                                                                                 |                   |                                    |                |          |

Desde el menú *Remesas*, accediendo a *Consulta Asignación*, puedes consultar las remesas que has realizado a tus rurales:

| CORREOS                                                                                                    | P004094 [0900010]<br>■ Remesas -> Consu | lta Asignación                                                                   | Sister                                                                                                    | ma GPVO                                   |
|----------------------------------------------------------------------------------------------------|-----------------------------------------|----------------------------------------------------------------------------------|----------------------------------------------------------------------------------------------------|-------------------------------------------|
| <ul> <li>→ Asignación de<br/>Remesas</li> <li>→ Consulta Asignación</li> <li>Pedido Extraordinario</li> <li>Desconexión</li> </ul> |                                         | Almacen Orig<br>Almacen Dest<br>Fecha Desde dd/mm/aaaa<br>Fecha Hasta dd/mm/aaaa | BURGOS OP         Y           inio         BURGOS-CIRCULAR Nº 1         Y           (*)         22/04/2011         *           Buscar         Buscar |                                           |
|                                                                                                    | Oficina<br>0900010 BURGOS OP            | Almacen Origen                                                                   | Almacen Destino<br>0922194 BURGOS-CIRCULAR Nº 1                                                                                                    | Fecha Asignacion<br>2011-04-25 09:24:33.0 |
|                                                                                                    |                                         |                                                                                  |                                                                                                    |                                           |

| <sup>©</sup> CORREC | )S                |                     | Si                | stema <mark>G</mark> | PVO         |   |
|---------------------|-------------------|---------------------|-------------------|----------------------|-------------|---|
| → Remesas -> Con    | sulta Asignación  |                     |                   |                      |             |   |
|                     |                   | Remesas -> Consulta | Asignación        |                      |             |   |
| Oficina             | 0900010 BURGOS (  | OP                  |                   |                      |             |   |
| Almacen Origen      | 0900010 BURGOS    | OP                  |                   |                      |             |   |
| Almacen Destino     | 0922194 BURGOS-   | CIRCULAR Nº 1       |                   |                      |             |   |
| echa Asignacion     | 2011-04-25 09:24: | 33.0                |                   |                      |             |   |
| Código Producto     | Cod Iris          | Descripción         | Formato           | Unidades             | Ind Vigente |   |
| CAJAMED             | CAJAMED           | CAJA MEDIANA        | CAJAS             | 20                   |             |   |
| SOBREBO040          | SOBREBO040        | BOLSA ACOLCHADA 40  | SOBRES ECOLOGICOS | 100                  |             | ~ |
|                     |                   |                     |                   |                      |             |   |
|                     | OBalaa            | Almacan Origan      | Almacen Destino   | Fecha Asig           | acion       |   |
|                     | Officiar          | Almacan Origan      | Almacen Destino   | Fecha Asior          | acion       |   |

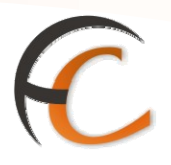

Para registrar las ventas que han realizado tus rurales, debes acceder en Iris a la opción Venta de Rurales, dentro del menú de Gestión (el azul).

| 🚳 IRIS 6.0 - Windows                                                                                                    | Internet Explorer provided by Correos y Telegrafos                            |                                                                 |
|----------------------------------------------------------------------------------------------------|-------------------------------------------------------------------------------|-----------------------------------------------------------------|
|                                                                                                    | Inicio                                                                        | ] 🕈 🌂 🖩 🗞 🍕                                                     |
| Admisión Mantenimiento Reimpresion Ticket                                                                                    | Mensajes de Aplicación<br>ducto(s) sin desagregar en el almacén central.      | Servicios<br>Relacionados                                       |
| J Listados<br>J Apartados<br>J Renovación<br>Apartados<br>J Control Stock<br>Usuario                                         | Mensajes de Servicio<br>Información comercial<br>Llamadas a sistemas externos | Úttimos<br>Servicios<br>> Balance<br>Tesoreria<br>> Cierre Caja |
| <ul> <li>J Venta Rurales</li> <li>Bolsa Compra</li> <li>Servicios</li> <li>Generales</li> <li>Ficha Rectificativa</li> </ul> |                                                                               | Nuevo Cliente<br>Total Bolsa                                    |
| <ul> <li>Alta de Clientes</li> <li>Gestión de Bancos</li> <li>Gestión Caja</li> <li>Balance Tesorería</li> </ul>             |                                                                               | Cobrar Bolsa                                                    |
| <ul> <li>Tramitación<br/>Certificaciones</li> <li>Gestión Facturas<br/>Oficina</li> <li>Planificador</li> </ul>              |                                                                               |                                                                 |
| <sup>y</sup> Desagregar<br>Productos por<br>Emisión<br>y Facturas<br>Recapitulativas                                         |                                                                               |                                                                 |

En esta pantalla, lo primero que debes seleccionar es el rural con que vas a trabajar, y luego registrar las ventas de modo similar a como se hace en la ventanilla. Estas ventas subirán a balance y modificaran las existencias del rural, pero no generan movimiento en la Bolsa de la oficina, ya que no se trata de una venta a un cliente.

| 🕘 ir | S 6.0 - Windows Internet Explorer provided by Correos y Telegrafos                                                                                                    |                                                                 |
|------|----------------------------------------------------------------------------------------------------|-----------------------------------------------------------------|
| •    | Inicio > Gestión > Venta Rurales         IRIS 6.0         Productos                                                                                                    |                                                                 |
| м    | Selección de productos                                                                                                    | Servicios<br>Relacionados                                       |
| ŪNU. | Elija almacen dependiente:<br>Venta Devolución UPU Uds.<br>disponibles:<br>Precio:<br>Producto: Cantidad:<br>Total:<br>Código Total:<br>Cotal:<br>Cotal: | Últimos<br>Servicios<br>• Balance<br>Tesoreria<br>• Cierre Caja |
|      | Añadir<br>Lista productos seleccionados                                                                                                    | Nuevo Cliente       Total Bolsa                                 |
|      | Código Descripción Cantidad Precio Total                                                                                                    | Cobrar Bolsa                                                    |
|      | Total 0,00<br>Eliminar<br>Aceptar Cancelar                                                                                                    |                                                                 |
|      |                                                                                                    |                                                                 |

# C

| <b>a</b> 1 | RIS 6.0     | - Windows I | nternet Explorer provideo                      | by Correos y Telegrafo | s            |         |               |
|------------|-------------|-------------|------------------------------------------------|------------------------|--------------|---------|---------------|
| 6          | <i>C</i> OR | REOS        | Inicio > Gestión > <u>Venta</u><br>■ Productos | a Rurales              |              | ^ ^<br> | 2             |
|            |             | 100.0       | Sele                                           | cción de productos     |              |         | Servicios     |
| E          |             |             |                                                |                        |              |         | Relacionados  |
| Ņ          | Elij        | ja almacen  | dependiente: VITORIA-C                         | IRCULAR Nº 15          | Ude          | ×       |               |
|            | ۲           | Venta       | O Devolución                                   | UPU                    | disponibles: | 40      | 44.4          |
|            | Có          | digo:       |                                                | SOBAMEUNIT             | Precio:      | 0,50    | Servicios     |
|            | Pro         | oducto:     | SOBRE UNITARIO PREF                            | MD. AMERICANO          | Cantidad:    |         |               |
|            |             |             |                                                |                        | Total:       |         |               |
|            |             |             |                                                |                        |              |         |               |
|            |             |             |                                                |                        |              |         | Nuevo Cliente |
|            |             |             |                                                |                        |              |         | Total Bolsa   |
|            |             |             |                                                | Añadir                 |              |         |               |
|            |             |             |                                                |                        |              |         | -,            |
|            |             |             | Lista pro                                      | ductos seleccionados   |              |         | Cobrar Bolsa  |
|            |             | Código      | Descripción                                    | Cantidad               | Precio       | Total   |               |
|            |             | Total       |                                                |                        |              | 0,00    |               |
|            |             |             |                                                |                        |              |         |               |
|            |             |             |                                                |                        |              |         |               |
|            |             |             |                                                |                        |              |         |               |
|            |             |             |                                                | Fliminar               |              |         |               |
|            |             |             |                                                | Linnin                 |              |         |               |
|            |             |             | Aceptar                                        |                        | Cancelar     |         |               |
|            |             |             |                                                |                        |              |         |               |
|            |             |             |                                                |                        |              |         |               |
|            |             |             |                                                |                        |              |         |               |
|            |             |             |                                                |                        |              |         |               |

Al seleccionar un producto, Iris indica las existencias de ese producto en el rural seleccionado.

| <b>a</b> 1 | RIS 6.0 - Windows Inter                              | net Explorer provided by Correos y Telegrafos            |                                                        |                                                    |
|------------|------------------------------------------------------|----------------------------------------------------------|--------------------------------------------------------|----------------------------------------------------|
| 6a         |                                                      | <u>cio</u> > Gestión > <u>Venta Rurales</u><br>Productos | ۽ ا<br>— آھ                                            | ) 🏹 🗐 🔓 🍕                                          |
| м          |                                                      | Selección de productos                                   |                                                        | Servicios                                          |
| ΞΕΝÚ       | Elija almacen dep<br>③ Venta<br>Código:<br>Producto: | endiente: VITORIA-CIRCULAR Nº 15                         | Uds.<br>disponibles:<br>Precio:<br>Cantidad:<br>Total: | Últimos<br>Servicios                               |
|            |                                                      | Añadir<br>Lista productos seleccionados                  |                                                        | Nuevo Cliente<br>Total Bolsa<br>-,<br>Cobrar Bolsa |
|            | Código                                               | Descripción                                              | Cantidad Precio Tota                                   | al                                                 |
|            | SOBAMEUNIT                                           | SOBRE UNITARIO PREF. MD. AMERICANO                       | 2 0,50 1,0                                             | 000                                                |
|            |                                                      | Eliminar                                                 |                                                        |                                                    |
|            |                                                      | Aceptar                                                  | Cancelar                                               |                                                    |

## C.

CORREOS

Ini ÐI

Desde la opcion Listrados >> gestion de almacén, se pueden consultar las existencias en lso almacenes de la oficina. IRIS 6.0 - Windo

|   |                                                            |                                    | Apartauus                     |
|---|------------------------------------------------------------|------------------------------------|-------------------------------|
|   |                                                            |                                    | ⇒Telegramas                   |
| _ |                                                            |                                    | ⇒Fax                          |
| 4 | IRIS 6.0 - Windows Internet Explorer provi                 | ded by Correos y Telegrafos        | → <u>Gestión de Almacé</u>    |
| R |                                                            | ) 🕅 🏹 🗐 🚱 🔕                        | →Máquinas de<br>Franquear     |
|   | ORREOS Inicio > Gestión > Li                               | stados > <u>Gestión de Almacén</u> | >Otros Servicios              |
|   | IRIS 6.0 ILISTADO DE Alma                                  | icenes                             | >Listado Venta<br>TELECOR     |
|   | Tipos de Informe                                           | Parámetros                         | Correspondencia               |
| E |                                                            |                                    | ⇒Giros                        |
|   | О СОМЗ                                                     | Oficina 0100010 VITORIA-GASTEIZ OP | ⇒Informe de ventas            |
| Ľ | O Tipos Productos                                          | Almacén                            | >Informe de ventas<br>Offline |
|   | <ul> <li>Existencias de Almacen</li> <li>Ventas</li> </ul> | Familia                            | →Envíos por<br>Manifiesto     |
|   |                                                            | ×                                  | ⊔ Apartados                   |
|   |                                                            |                                    | ⊔ Renovación<br>Apartados     |
|   |                                                            |                                    | ⊔ Control Stock<br>Usuario    |
|   |                                                            |                                    | コ Venta Rurales               |
|   |                                                            |                                    | 🛛 Bolsa Compra                |
|   |                                                            |                                    | J Servicios<br>Generales      |
|   |                                                            | enerar Cancelar                    | コ Ficha Rectificativ          |
|   |                                                            |                                    | ⊔ Alta de Clientes            |
|   |                                                            |                                    | 🛛 Gestión de Banco            |
|   |                                                            |                                    | ີ Gestión Caja                |
|   |                                                            |                                    |                               |

|                                                                                                    | <b>@</b> 11 |                                                                   |                                                         |                                    |                     |          |                    |   |
|----------------------------------------------------------------------------------------------------|-------------|-------------------------------------------------------------------|---------------------------------------------------------|------------------------------------|---------------------|----------|--------------------|---|
| Image: Image: | <b>6</b>    | Inicio > Gestion > Listados > Gestion de Almacen         IRIS 6.0 |                                                         |                                    |                     |          |                    |   |
| Image: Source of the source of the source | ME          |                                                                   | 🖰 🔶 🖨                                                   | 1 / 30 💿 🖲 52,3% 🕶 🗾               | Buscar              | •        |                    |   |
| Machine     Almacenes       Concessor     Lataco de Latacén       Lataco de Eustrencias de almacén     Lataco de Eustrencias de almacén       Concessor     Lataco de Eustrencias de almacén       Concessor     Lataco de Eustrencias de almacén       Concessor     Lataco de Eustrencias de almacén       Concessor     Lataco de Eustrencias de almacén       Concessor     Lataco de Eustrencias de almacén       Concessor     Unada de Eustrencias de almacén       Concessor     Unada de Eustrencias de almacén       Concessor     Eustrencias de almacén       Concessor     Eustrencias de almacén       Concessor     Eustrencias de almacén       Concessor     Eustrencias de almacén       Concessor     Eustrencias de almacén       Concessor     Eustrencias       Concessor     Eustrencias       Concessor     Eustrencias       Concessor     Eustrencias       Concessor     Eustrencias       Concessor     Eustrencias       Concessor     Eustrencias       Concessor     Eustrencias       Concessor     Eustrencias       Concessor     Eustrencias       Concessor     Eustrencias       Concessor     Eustrencias       Concessor     Eustrencias       Concessor                                                                                                    | ΰS          | ľ                                                                 | Conne                                                   | CORREOS Y TELÉ                     | GRAFOS              |          | Página: 1          |   |
| Office         Contrast-AASTER CP           Amage: 198010         WORM-AASTER CP           Amage: 198010         WORM-AASTER CP           Amage: 198010         WORM-AASTER CP           Amage: 198010         WORM-AASTER CP           Amage: 198010         WORM-AASTER CP           Amage: 198010         WORM-AASTER CP           Amage: 198010         WORM-AASTER CP           Amage: 198010         WORM-AASTER CP           Amage: 198010         WORM-AASTER CP           Amage: 198010         WORM-AASTER CP           Amage: 198010         WORM-AASTER CP           Amage: 198010         WORM-AASTER CP           Amage: 198010         WORM-AASTER CP           Amage: 198010         MORM-AASTER CP           Amage: 198010         MORM-AASTER CP           Amage: 198010         MORM-AASTER CP           Amage: 198010         MORM-AASTER CP           Amage: 198010         MORM-AASTER CP           Amage: 198010         MORM-AASTER CP           Amage: 198010         MORM-AASTER CP           Amage: 198010         MORM-AASTER CP           Amage: 198010         MORM-AASTER CP           Amage: 198010         MORM-AASTER CP           Amage: 198010         MORM-AASTER CP <td></td> <td>ÚŬ.</td> <td><i>WKKE</i></td> <td>US ALMACEN</td> <td>ES<br/>AS DE ALMACÉN</td> <td></td> <td>Peona . 20104/2011</td> <td></td>                                                                                                    |             | ÚŬ.                                                               | <i>WKKE</i>                                             | US ALMACEN                         | ES<br>AS DE ALMACÉN |          | Peona . 20104/2011 |   |
| Offenter:         0:00010         VTORM-GASTER2 CP           Ammade:         TODOB           Minister:         TODOB           Ammade:         TODOB           Parmiter:         0:01:01           VTORM-GRCULAR M*18           Parmiter:         0:01:02           Parmiter:         0:02:02           Security         Valor Pacial           Generative:         0:02:03           Security:         0:02:03           Security:         0:02:03           Security:         0:02:03           Security:         0:02:03           Parmiter:         0:10:02           Parmiter:         0:10:02:03           Secure Colores:         0:20:03:03           Parmiter:         0:10:02:03:03:03:02:04           Parmiter:         0:10:02:03:02:02:02:02:02:02:02:02:02:02:02:02:02:                                                                                                    |             | ?                                                                 | Oficina Listado : 010                                   | 0010 VITORIA-GASTEIZ OP            |                     |          |                    |   |
| Amaten:     0191001     UTORIA-CREUDAN In 13       Pamilia:     OS     SELLOS AUTORACHESIVOS       Pamilia:     OS     SELLOS AUTORACHESIVOS       Accossonais     SELLOS AUTORACHESIVOS     0.32       Accossonais     SELLOS AUTORACHESIVOS 0.32 EUR     0.32       Accossonais     SELLOS AUTORACHESIVOS 0.32 EUR     0.33       Pamilia:     08     LOTES 5 SOBRES MOCEO AUTRICANO       Pamilia:     08     LOTES 5 SOBRES MOCEO AUTRICANO       Pamilia:     08     LOTES 5 SOBRES MOCEO AUTRICANO       BoobMIELINIT     SOBRE UNITARIO PREF. MD. AMERICANO     0.30     38     19.00                                                                                                    |             |                                                                   | Oficina : 0100010<br>Almacén : TODOS<br>Familia : TODAS | VITORIA-GASTEIZ OP                 |                     |          |                    |   |
| Construit         Construction         Value Pacial         Cantidisat         Imports           Excodedool2         SELLO AUTOACHEBONO 0.32 EUR         0.32         338         107.20           SAC0000013         SELLO AUTOACHEBONO 0.32 EUR         0.32         338         107.20           SAC0000013         SELLO AUTOACHEBONO 0.32 EUR         0.32         312         75         75.25           SAC0000016         SELLO AUTOACHEBONO 0.35 EUR         0.76         40         31.20         7           Familia:         08         LOTES SOCRES MORELO.AUTRICHONO         Valor Pacial         Cantidad         Imports           SOGRAMELIAIT         SOGRE UNITARIO PREF.MD. AMERICANO         0.50         38         19.00         ¥                                                                                                    |             |                                                                   | Almacén : 0101301<br>Familia : 05                       | SELLOS ALITOADHESIVOS              |                     |          |                    |   |
| SAC0000012         SELLO AUTOADREDIVO BJ2 EUR         0.32         335         107.20           GAC0000013         SELLO AUTOADREDIVO BJ2 EUR         0.32         175         75.25           GAC0000019         SELLO AUTOADREDIVO D 25 EUR         0.78         42         31.20           Familia:         08         LOTES SOCIOLAMERICANO         1000 Facial         Emporta           SOGAMELINIT         SOGARE UNITARIO PREF. MD. AMERICANO         0.30         38         19.00           Acceptar         Acceptar         50         38         19.00         1000                                                                                                    |             |                                                                   |                                                         | Producto                           | Valor Facial        | Cantidad | Importe            |   |
| Processor         SAC0000043         SELLO AUTOALPEDIVO DAS EUR         0.43         175         75.25           Panilia:         08         LOTES 5 SORRES MODELO AMERICAME         0.78         40         31.20           Panilia:         08         LOTES 5 SORRES MODELO AMERICAME         Valor Facial         Cantosa         Imports           OCEAMELINIT         DOBRE UNITARIO PREF. ND. AMERICANO         0.50         38         10.00         Valor Facial           Acceptar         Acceptar         <                                                                                                    |             |                                                                   | SAD0000032                                              | SELLO AUTOADHESIVO 0.32 EUR        | 0.32                | 335      | 107.20             |   |
| SAD0000079 SELLO AUTOACHEBIVO 0.78 EUR 0.76 40 31.00 Frantis: 08 LOTES 5 SOBRE: MODELO AUERICANO Prosoba Visior Facial Carticas importe SOBAREUNIT SOBRE UNITARIO PREF. MD. AMERICANO 2.50 38 19.00 Acceptar                                                                                                    |             |                                                                   | SAD0000043                                              | SELLO AUTOADHESIVO 0.43 EUR        | 0.43                | 175      | 75.25              |   |
| Familia: 08 LOTES 5 SOBRES MODELO AMERICANO<br>Producto Valor Facial Cartidad Imports<br>SOBAMEUNIT SOBRE UNITARIO PREF. MD. AMERICANO 8:50 38 19:50                                                                                                    |             | Ø                                                                 | SAD0000078                                              | SELLO AUTOADHESIVO 0.78 EUR        | 0.78                | 40       | 31.20              |   |
| Producto Valor Facul Cantidas Importo GOBANEUNIT SOBRE UNITARIO PREF. MD. AMERICANO 6.30 38 19.00 Aceptar                                                                                                    |             |                                                                   | Familia : 08                                            | LOTES 5 SOBRES MODELO AMERICANO    |                     |          |                    |   |
| SOBAVELINIT SOBRE UNITARIO PREF. MD. AVERICANO 2.30 38 19.00                                                                                                    |             | <b>1</b>                                                          |                                                         | Producto                           | Valor Facial        | Cantidad | Importe            |   |
| Aceptar                                                                                                    |             |                                                                   | SOBAMEUNIT                                              | SOBRE UNITARIO PREF. MD. AMERICANO | 0.50                | 38       | 19.00              | ~ |
|                                                                                                    |             |                                                                   |                                                         | Acept                              | ır                  |          |                    |   |
|                                                                                                    |             |                                                                   |                                                         |                                    |                     |          |                    |   |
|                                                                                                    |             |                                                                   |                                                         |                                    |                     |          |                    |   |

En la oficina solo hay un almacén. Solo se pueden tratar como almacenes separados los almacenes de los rurales dependientes.